# **Organization Configuration**

The ElectronRT App allows for users with certain permissions to view and edit organization level configuration settings. The Organization Configuration block is located in the main page of the app and is only visible to users with Physics or higher level permissions.

|                     | ▼                                                     |
|---------------------|-------------------------------------------------------|
| Patier              | it Search                                             |
| Seard               | n for patients in the system.                         |
| ► Impor             | t Patients                                            |
| Select              | DICOM patients to import.                             |
| ▼ Organ             | ization Configuration                                 |
| ▼ Orga              | nization Settings                                     |
| Organiza            | tion Level Settings                                   |
| Add or ea           | lit settings for your entire organization, including: |
| - CT Ov<br>- Electr | erride materials<br>on Device Materials               |
| Import              | t                                                     |
| ▶ Ехро              | rt Logs                                               |
| Site Facili         | ty Settings                                           |
| Select a S          | ite ID to edit settings for a facility                |
| Site ID:            | +                                                     |
|                     |                                                       |

Fig. 1: Organization Configuration UI

# **Organization Settings**

The Organization Settings block allows the user to view and edit settings that affect the entire organization. These settings include organization name, PDF report logo, CT override materials, and electron device materials.

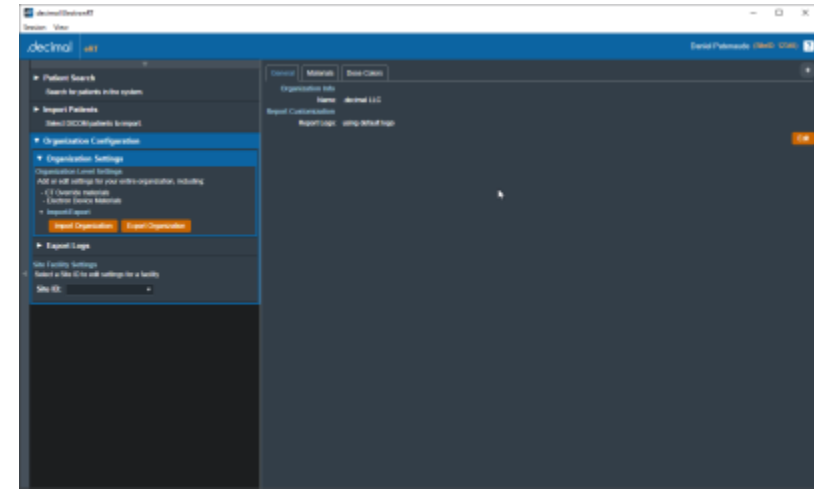

#### Fig. 2: Organization Settings

While editing the settings in the Organization Configuration block, the UI is changed such that the user cannot click on other sections of the UI until confirming edits with "Done" or canceling edits with "Cancel". Some settings are grouped into tabs, such as the "General" and "Materials" tabs in the Organization Settings.

|           |              | Dura Ortan                   |        |  |
|-----------|--------------|------------------------------|--------|--|
|           | Materials    | Dose Colors                  |        |  |
| Organ     | ization Info |                              |        |  |
|           | Name:        | .decimal LLC                 |        |  |
| Report Cu | stomization  |                              |        |  |
|           | Report Logo: |                              | Browse |  |
|           |              | recommended size: 220 x 50px |        |  |

Fig. 3: Organization Edit UI

#### Materials

The Materials definitions allow specifying the device materials and CT override materials. The materials are represented as json in the following example format:

```
Device Material
```

```
{
    "bolus": {
        "density": 0.920,
        "name": "BlueWax",
        "relative_scattering_power": 0.920,
        "relative_stopping_power": 0.920
}
```

}

**Override Material Example** 

```
{
    "Water": {
        "density": 1,
        "name": "Water",
        "relative_scattering_power": 1.0,
        "relative_stopping_power": 1.0
    }
}
```

### **Export Logs**

The Export Logs block allows the user to export a file containing logs of user activity within the app. This .csv file contains data exported from the app database that keeps track of critical user activity, including (but not limited to): opening of patients and plans, plan approvals, report/DICOM exports, and hardware ordering.

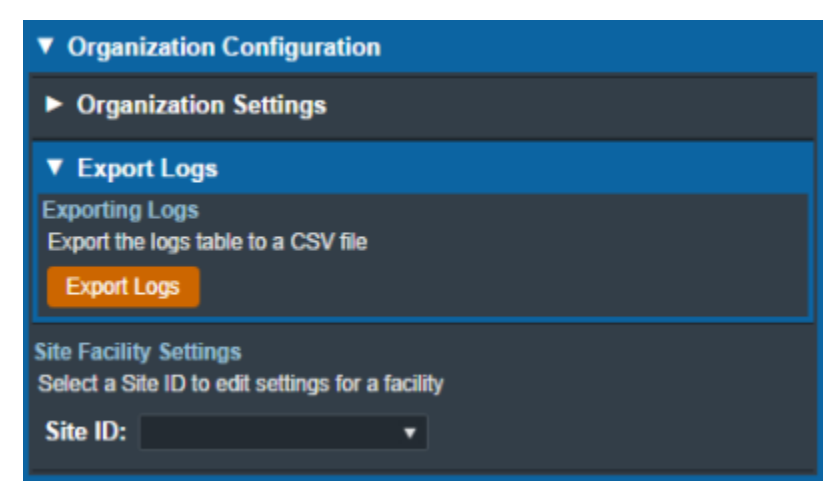

Fig. 6: Export Logs UI

## **Site Facility Settings**

The Site Facility Settings section of the Organization Configuration allows users to view and edit settings for each site in the organization. After selecting a Site ID, the site level settings are divided into five categories: Site Settings, DICOM Settings, CT Curves, QA Options, and Machine Settings.

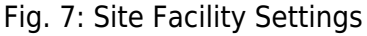

#### Site Settings

The Site Settings block allows for the viewing and editing of miscellaneous site level settings including the site address, physicians, and treatment sites. In order to edit physicians, the user must first click on the physician name on the list of physicians on left side UI and then click on "Edit Physician" on the right side UI (this is also the case with treatment sites). Users can add or remove physicians and treatment sites using the left side UI.

| Recipient Factored                                                       | - 0 ×                                                                                                    |
|--------------------------------------------------------------------------|----------------------------------------------------------------------------------------------------|
| decinal an                                                               | Admin lingum Rows (1960) 1240 😝 🛽                                                                                                    |
| Organization Configuration                                               | Sin Letings                                                                                                    |
| Organization Settings                                                    | Paulights<br>Barto 108                                                                                                    |
| + Experilage                                                             | Bigang Lidens                                                                                                    |
| tion famility larges                                                     | 1 (voljuten elem)                                                                                                    |
| Salari silari il la nali anlingo la silanily<br>Salari 12145 (decimal) - | Physician<br>Ser                                                                                                    |
| * Six Sellings                                                           | D ann                                                                                                    |
| Rysteine<br>Altre strong dustant                                         | Trainert Sie                                                                                                    |
|                                                                          | Name Hansenhalt<br>Andrean<br>Name Handelsen Stadt das<br>Andrean Stadt (na Andrean                                                                                                    |
|                                                                          | and the second second s |
| Testimet Elles<br>Aller ment heterides                                   |                                                                                                    |
| THE REAL PROPERTY AND INCOME.                                            |                                                                                                    |
| 0mi                                                                      |                                                                                                    |
| Posta a                                                                  |                                                                                                    |
|                                                                          |                                                                                                    |
|                                                                          |                                                                                                    |
| + DCDB belogs                                                            |                                                                                                    |
| + CFGarees                                                               |                                                                                                    |
| + CR Cyllone                                                             |                                                                                                    |
| + Marilan Latings                                                        |                                                                                                    |

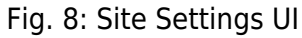

#### **DICOM Settings**

The DICOM Settings block allows the user to view and edit settings related to the export of DICOM files. These settings include the default DICOM export directory and a list of DICOM server AE titles.

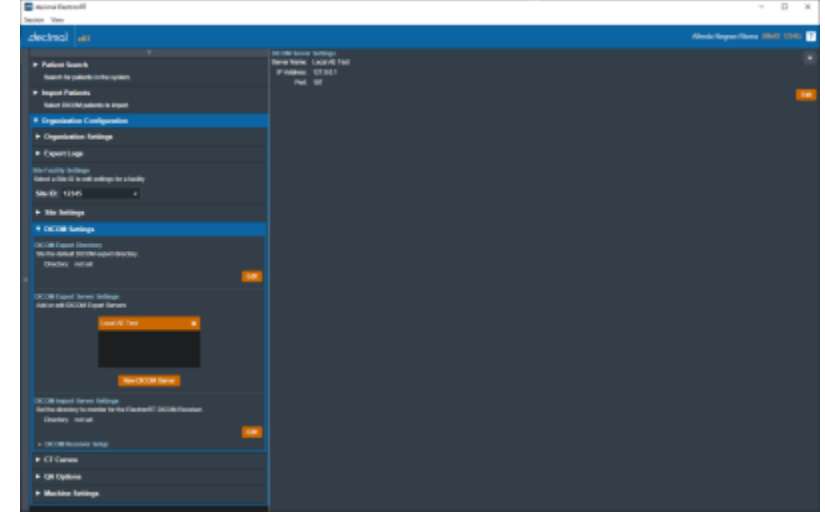

Fig. 10: DICOM Settings UI

#### **CT Curves**

The CT Curves block allows for the viewing and editing of CT conversion curves. These curves must contain data for both relative stopping and scattering power. The relative stopping power data for the selected curve is displayed on a graph on the right side UI.

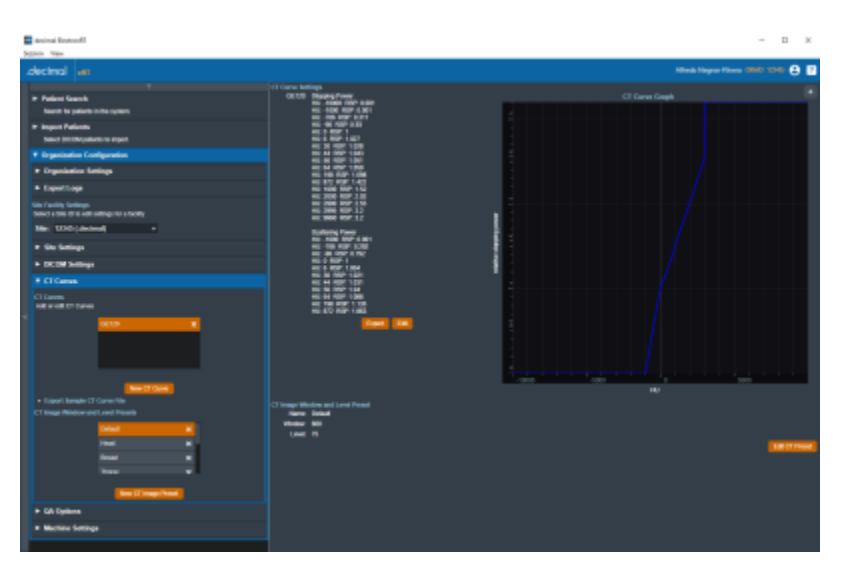

#### Fig. 11: CT Curves UI

The CT Curves are defined as json as shown in the below example (note: this data is provided as a user guide reference only and should not be used in a commissioned treatment planning system; as such, it does not contain full values of CT curve data):

```
CT Curve Example
```

```
"value": 0.0010
      },
      {
          "key": -706.0,
          "value": 0.2920
      },
   ],
   "stopping_power_curve": [
      {
          "key": -10000.0,
         "value": 0.0010
      },
      {
          "key": -1000.0,
         "value": 0.0010
      },
   ]
}
```

#### **QA Options**

The QA Options block allows the user to view and edit settings related to Dose QA. These settings include the dimensions of the water phantom, dose grid spacing, and the default measurement plane depth.

| Second Extra Electroniti                                                                                                    |                                                                                                    |                      | - 6 | з ж |
|----------------------------------------------------------------------------------------------------|----------------------------------------------------------------------------------------------------|----------------------|-----|-----|
| Denitor Ven                                                                                                    |                                                                                                    |                      |     |     |
| Jectrial an                                                                                                    |                                                                                                    |                      |     |     |
| Paden Search     Search Search     Hoper Failures     Search Sections     Search Sections     Search SECMULARIAN & Hight                                                                                                    | GA Options<br>Content GA Plantes<br>Date: Teacort (C) Impact spotted<br>Cater Sector States Setter Part<br>Cater Sector (C) Care<br>Cater Sector (C) Care                                                                                                    | 94<br>43.50<br>96 10 |     |     |
| Organization Configuration                                                                                                    | THE OWNER AND A DESCRIPTION OF THE OWNER AND A DESCRIPTION OF | 12.42.43.00          |     |     |
| Organization Settings                                                                                                    | Webs Pharton Stat X                                                                                                    |                      |     |     |
| + Experilage                                                                                                    | Web Places Status                                                                                                    | 500<br>5             |     |     |
| Naci - State - State - |                                                                                                    |                      |     |     |
| * Six Settings                                                                                                    |                                                                                                    |                      |     |     |
| + DEDB Sellings                                                                                                    |                                                                                                    |                      |     |     |
| + CT Games                                                                                                    |                                                                                                    |                      |     |     |
| OR Options     Ont Options     Ont the College In the sameticals                                                                                                    |                                                                                                    |                      |     |     |
| + Multier Letings                                                                                                    |                                                                                                    |                      |     |     |
|                                                                                                    |                                                                                                    |                      |     |     |

Fig. 13: QA Options UI

#### **Machine Settings**

The Machine Settings block allows the user to view and edit machines for the selected site. The machine settings are divided into five tabs: General, Geometry, Applicators, Commissioning, and Advanced.

#### **General Machine Settings**

The General tab of the Machine Settings block allows for the viewing and/or editing of general machine information such as the machine name, description, serial, type, and physical SAD.

| animai Restored                                                     |                                                                                                    | - D K                       |
|---------------------------------------------------------------------|----------------------------------------------------------------------------------------------------|-----------------------------|
| Spin Yas                                                            |                                                                                                    |                             |
| .decinal an                                                         |                                                                                                    | itheric Veryne Vinera 🕮 🖬 🖬 |
|                                                                     | Description (Section Company) Advance                                                                                                    |                             |
| Padent Samh     Samh in te spiers                                   | No for Viscolin<br>Notes Serve Serve Se |                             |
| ★ Report Patients<br>Salest Intillitypatients to report             | Bergies Australia.<br>Sett. 1997                                                                                                    |                             |
| * Organization Configuration                                        | The state                                                                                                    |                             |
| + Dynamics Integr                                                   | LacModectly Allebringer Reve<br>LacIModecDate 2020418131710                                                                                                    |                             |
| <ul> <li>Expertisp</li> </ul>                                       |                                                                                                    |                             |
| Den Facility Serlings<br>Reset a time for a structure for a lasting |                                                                                                    |                             |
| Sill 1010 placement +                                               |                                                                                                    |                             |
| + Ter beings                                                        |                                                                                                    |                             |
| <ul> <li>DOM Series</li> </ul>                                      |                                                                                                    |                             |
| + ETCarren                                                          |                                                                                                    |                             |
| * GA Epitera                                                        |                                                                                                    |                             |
| * Mechanic Settings                                                 |                                                                                                    |                             |
| Michael Software<br>Indian and Raccom                               |                                                                                                    |                             |
|                                                                     |                                                                                                    |                             |
|                                                                     |                                                                                                    |                             |

Fig. 14: General Machine Settings UI

#### Machine Geometry Settings

The Geometry tab of the Machine Settings block allows the user to view and edit Machine (Equipment) coordinate system settings. These settings include the reference gantry angle, reference couch angle, reference collimator angle, and the rotation direction of each axis, relative to IEC 61217 coordinate system.

| aninai Butonf                                                           |                                                         | - I X                              |
|-------------------------------------------------------------------------|---------------------------------------------------------|------------------------------------|
| Mann Nas                                                                |                                                         |                                    |
| .dectred en                                                             |                                                         | illeck Neper Kless (1941) 1240 🔒 🌅 |
| <ul> <li>Paleni Saanh<br/>Saath la pálenk Irita spiere.</li> </ul>      | Deneral Countries Australian Communities Advected       |                                    |
| <ul> <li>Import Patients</li> </ul>                                     | Rati Reter. Octore<br>Tech RetArge: 8-bg                |                                    |
| Y Department Configuration                                              | Saudi Rublok. Disata Sudinas<br>Calenais Rufingis: Educ |                                    |
| + Dynamics Relation                                                     | California: Reality: Counter Countries                  |                                    |
| Countings                                                               |                                                         |                                    |
| Non Faculty Serlings<br>Relation The Dirac additionations for a landing |                                                         |                                    |
| Mr. 1040-packed +                                                       |                                                         |                                    |
| • The belongs                                                           |                                                         |                                    |
| <ul> <li>DOM Settings</li> </ul>                                        |                                                         |                                    |
| + ETCarre                                                               |                                                         |                                    |
| • GA Epilona                                                            |                                                         |                                    |
| * Mechanic Settings                                                     |                                                         |                                    |
|                                                                         |                                                         |                                    |
|                                                                         |                                                         |                                    |

#### Fig. 15: Machine Geometry Settings UI

7/9

#### sizes are displayed and the user can choose which applicators are available when creating a treatment

Users are unable to change manufacturer specific settings (such as physical block size).

Varian, or Elekta) chosen during the creation of a new machine.

The Commissioning tab of the Machine Settings block allows the user to view and edit commissioning energy data. The user can view the nominal energy and R90 values of the current commission data or import new commissioning data from a local file. The ElectronRT App currently only has support for commissioning data from the Pinnacle treatment planning system.

**Commissioning Data Settings** 

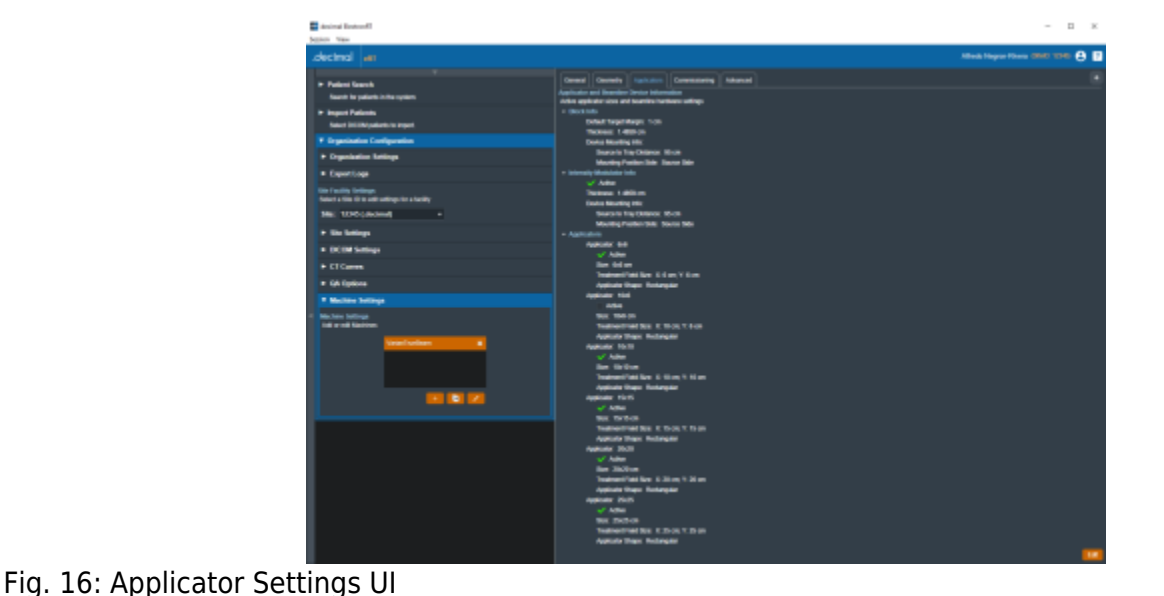

The Applicators tab of the Machine Settings blocks allows for the viewing and/or editing of applicator and beamline device settings. Information regarding blocks, intensity modulators, and applicators of varying

plan using the current machine. The available applicators are dependent on type of machine (Siemens,

**Applicator Settings** 

| 🔤 desireal Restored                                |                                                | - D X                     |
|----------------------------------------------------|------------------------------------------------|---------------------------|
| Spin New                                           |                                                |                           |
| Juctinal an                                        |                                                | Allenia Nagar Khana 🛲 🔂 🛃 |
|                                                    |                                                |                           |
| ► Paleni Gash                                      | Orenal Operative Systems Connections Advanced  |                           |
| Saunt is palants in the system                     | Service Every 1 Sec                            |                           |
| * Import Patients                                  | MR 187 (B                                      |                           |
| Select DilliNipelants in Input                     | Minuting The                                   |                           |
| ¥ Ergeninelus Configuration                        | Kond Day                                       |                           |
| + Dynakalas kelings                                | RE 4DEas                                       |                           |
| Exercise                                           | His Little                                     |                           |
| The later of the later                             | Kinish Dang 2000                               |                           |
| Natural action (1) to well wellings for a facelity | No SEVIN                                       |                           |
| No: 1000adamit +                                   | Inspected BL conversion data                   |                           |
|                                                    |                                                |                           |
| · to taken                                         | Cellular Dec. 4311 SMD                         |                           |
| <ul> <li>DCBM Settings</li> </ul>                  | Output hacks make<br>Application Taxa solution |                           |
| + CTGames                                          | Feerlike per een Tor's Tor's Dich State        |                           |
| <ul> <li>GA Epilicia</li> </ul>                    |                                                |                           |
|                                                    | 64 030106108100108                             |                           |
| * Machine Sellings                                 | 10-10 1001100110011001                         |                           |
| No. Ann Indings                                    | 2600 180 180 180 188                           |                           |
| tie er eit fastion                                 | 2020 100 100 100 100 100                       |                           |
| Veranlandmen                                       |                                                |                           |
|                                                    |                                                |                           |
|                                                    | TWO BOA SHALTO THE THE THE THE                 |                           |
|                                                    | 30 100 000 100 100 100                         |                           |
|                                                    | 64 130 CM 1 CM 150 150                         | ,                         |
|                                                    | 10-10 1301 CHU CHU COU 1300                    | ,                         |
|                                                    | Teris 1301 ENC/ ENC/ ESC 2000                  |                           |
|                                                    | 2020 100100010000000                           |                           |
|                                                    | 2624 1 801 6 801 6 801 6 801                   |                           |
|                                                    | E Hanina Dange O Mar                           |                           |
|                                                    | a spond (seg) to be                            |                           |
|                                                    | <ul> <li>Normal Loop: PLBAY</li> </ul>         |                           |
|                                                    | Capit Leight M. Convention Table Tail          |                           |
|                                                    | Destellinsern                                  |                           |
|                                                    |                                                |                           |

Fig. 17: Commissioning Data Settings UI

#### **Advanced Settings**

The Advanced tab of the Machine Settings block allows for the view and editing of advanced machine configuration parameters. These settings include tolerance tables, wedge tray information, blocking tray information, and room imaging parameters.

| animal Redeved?                                                                                                    |                                                                                                    | - п к                              |
|----------------------------------------------------------------------------------------------------|----------------------------------------------------------------------------------------------------|------------------------------------|
| .dectred an                                                                                                    |                                                                                                    | Allech Hayar Flores CHAR 1298: 😝 📳 |
| P Andre Grenk     Policie Grenk     Policie | Otherentin         Space of the state of the state |                                    |
| <ul> <li>Exclusion</li> <li>ECHI Satispi</li> <li>ECHI Satispi</li> <li>ECHI Satispi</li> <li>ECHI Satispi</li> <li>ECHI Satispi</li> </ul>                                                                                                    | Swalshink K BOX 7 BOX                                                                                                    | -                                  |
| A Martine Malayee  Martine Malayee  |                                                                                                    |                                    |
|                                                                                                    |                                                                                                    |                                    |

#### Fig. 18: Advanced Machine Settings UI

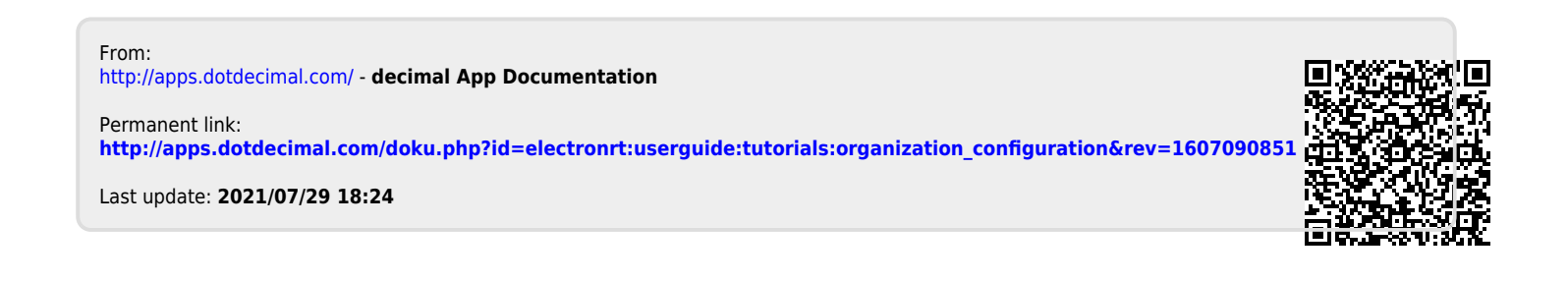